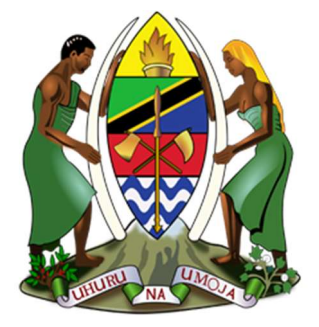

## WIZARA YA ARDHI, NYUMBA NA MAENDELEO YA MAKAZI

# *Mwongozo wa Kuomba Huduma Kupitia Mfumo wa e-Ardhi* (PUBLIC PORTAL)

TOLEO LA KWANZA

*Mei,* 2025

Toleo Na. 1.0

## Mei, 2025

## IDARA YA TEHAMA

## YALIYOMO

| MADA YA I: KUJISAJILI NA KUINGIA KWENYE MFUMO WA e-ARHI                      | 1     |
|------------------------------------------------------------------------------|-------|
| UTANGULIZI                                                                   | 1     |
| SEHEMU YA KWANZA: KUJISAJILI KWENYE MFUMO                                    | 1     |
| Hatua ya Kwanza: Kufungua Mfumo                                              | 1     |
| Hatua ya Pili: Kuingiza Taarifa za Kitambulisho na Namba ya Simu             | 2     |
| Hatua ya Tatu: Kuingiza Nywila ya Muda (OTP)                                 | 3     |
| Hatua ya Nne: Kuchagua Utambulisho (Username) na Kutengeneza Nywila (Passwor | rd) 4 |
| SEHEMU YA PILI: KUINGIA KWENYE MFUMO                                         | 6     |
| Hatua ya Kwanza: Kufungua Mfumo                                              | 6     |
| Hatua ya Pili: Kuingiza Utambulisho na Nywila                                | 7     |
| Hatua ya Tatu: Kubadili Nywila                                               | 9     |
| HITIMISHO                                                                    | 10    |
| MADA YA II: MAOMBI YA HATI MILKI                                             | 11    |
| UTANGULIZI                                                                   | 11    |
| SEHEMU YA KWANZA: KUANZISHA MAOMBI YA HATI                                   | 11    |
| Hatua ya Kwanza: Kuandaa Taarifa za Kiwanja na Umiliki                       | 11    |
| Hatua ya Pili: Kufanya Maombi ya Hati                                        | 11    |
| Hatua ya Tatu: Kuingiza Taarifa za Kijiografia za Kiwanja                    | 13    |
| SEHEMU YA PILI: KUINGIZA TAARIFA ZA UMILIKI                                  | 14    |
| Hatua ya Kwanza: Kuingiza Taarifa za Wamiliki                                | 14    |
| Kuingiza Taarifa za Watu Binafsi                                             | 14    |
| Kuingiza Taarifa za Makampuni/Vyama/Taasisi                                  | 16    |
| Hatua ya Pili: Kuingiza Taarifa za Kiwanja                                   | 16    |
| Hatua ya Tatu: Kupakia Nyaraka Mbalimbali                                    | 18    |
| Hatua ya Nne: Kufanya Malipo                                                 | 19    |
| Hatua ya Tano: Kutazama Taarifa kwa Ufupi                                    | 21    |
| Hatua ya Sita: Kufanya Marekebisho ya Taarifa Zilizowasilishwa               | 22    |
| SEHEMU YA TATU: KUFUATILIA MAENDELEO YA MAOMBI                               | 24    |
| HITIMISHO                                                                    | 26    |

## JEDWALI LA MICHORO

| Mchoro 1: Mfumo wa e-Ardhi (Wavuti ya Wananchi)      | 1    |
|------------------------------------------------------|------|
| Mchoro 2: Kuingiza Taarifa za Usajili                | 2    |
| Mchoro 3: Kuingiza Nywila ya Muda (OTP)              | 3    |
| Mchoro 4: Mrejesho wa OTP                            | 4    |
| Mchoro 5: Kuchagua Utambulisho na Kutengeneza Nywila | 5    |
| Mchoro 6: Sifa za Nywila                             | 5    |
| Mchoro 7: Fomu ya Kutengeneza Nywila                 | 6    |
| Mchoro 8: Mfumo wa e-Ardhi (Wavuti ya Wananchi)      | 7    |
| Mchoro 9: Kuchagua Njia ya Kuingia Kwenye Mfumo      | 7    |
| Mchoro 10: Kuingia Kwenye Mfumo kwa Namba ya Simu    | 8    |
| Mchoro 11: Ukurasa wa Mwananchi                      | 8    |
| Mchoro 12: Kukosea Utambulisho au Nywila             | 9    |
| Mchoro 13: Kubadili Nywila                           | 9    |
| Mchoro 14: Ukurasa wa Mwananchi                      | . 12 |
| Mchoro 15: Kuanzisha Ombi                            | . 12 |
| Mchoro 16: Kuchagua Kundi la Muamala                 | . 12 |
| Mchoro 17: Mwamala wa Maombi ya Hatimiliki           | . 13 |
| Mchoro 18: Tarifa za Eneo Kiwanja Kilipo             | . 13 |
| Mchoro 19: Taarifa za Kuwasilisha                    | . 14 |
| Mchoro 20: Kujaza Taarifa za Umiliki                 | . 14 |
| Mchoro 21: Taarifa za Wahusika                       | . 15 |
| Mchoro 22: Aina ya utambulisho                       | . 16 |
| Mchoro 23: Kiungo cha Kuweka Taarifa za Kiwanja      | . 16 |
| Mchoro 24: Fomu ya Taarifa za Kiwanja                | . 17 |
| Mchoro 25: Kukosea Taarifa za Kiwanja                | . 17 |
| Mchoro 26: Kuweka Nyaraka Mbalimbali                 | . 18 |
| Mchoro 27: Kuweka Nyaraka Mbalimbali                 | . 18 |
| Mchoro 28: Kuwasilisha Nyaraka                       | . 19 |
| Mchoro 29: Kufanya Malipo                            | . 19 |
| Mchoro 30: Kutengeneza Kumbukumbu ya Malipo          | . 20 |
| Mchoro 31: Kuona Taarifa za Namba ya kumbukumbu      | . 20 |
| Mchoro 32: Kuthibitisha Malipo Yaliyolipwa           | .21  |
| Mchoro 33: Taarifa kwa Ufupi                         | . 22 |
| Mchoro 34: Kufanya Marekebisho                       | . 23 |
| Mchoro 35: Kusoma Maelekezo ya Kilichokosewa         | . 23 |
| Mchoro 36: Hatua ya kuwasilisha Taarifa              | .24  |
| Mchoro 37: Kufuatilia Maendeleo                      | . 25 |

# MADA YA I: KUJISAJILI NA KUINGIA KWENYE MFUMO WA e-ARHI

## UTANGULIZI

Katika *Mada ya Kwanza* tutajifunza namna ya *Kufungua Mfumo, Kuingiza Taarifa za Kitambulisho, Namba ya Simu,* na *Nywila ya Muda (OTP).* Pia, tutajifunza namna ya *Kuchagua Utambulisho (Username) na Kutengeneza Nywila (Password), Kuingiza Utambulisho na Nywila,* na *Kubadili Nywila.* 

Hatua hizi ni maadalizi muhimu ili kumjengea mtumiaji uwezo wa kutumia Mfumo kwa ufanisi na kuomba huduma mbalimbali zinazotolewa na *Wizara* kupitia Mfumo wa e-Ardhi. Karibu tujifunze pamoja.

## SEHEMU YA KWANZA: KUJISAJILI KWENYE MFUMO

## Hatua ya Kwanza: Kufungua Mfumo

- 1. Hakikisha kifaa unachotumia kimeunganishwa kwenye mtandao wa intaneti na mtandao unafanya kazi.
- Fungua kivinjari (browser) kisha tembelea anwani hii: <u>https://eardhi.lands.go.tz</u> (*Rejea Mchoro 1*).

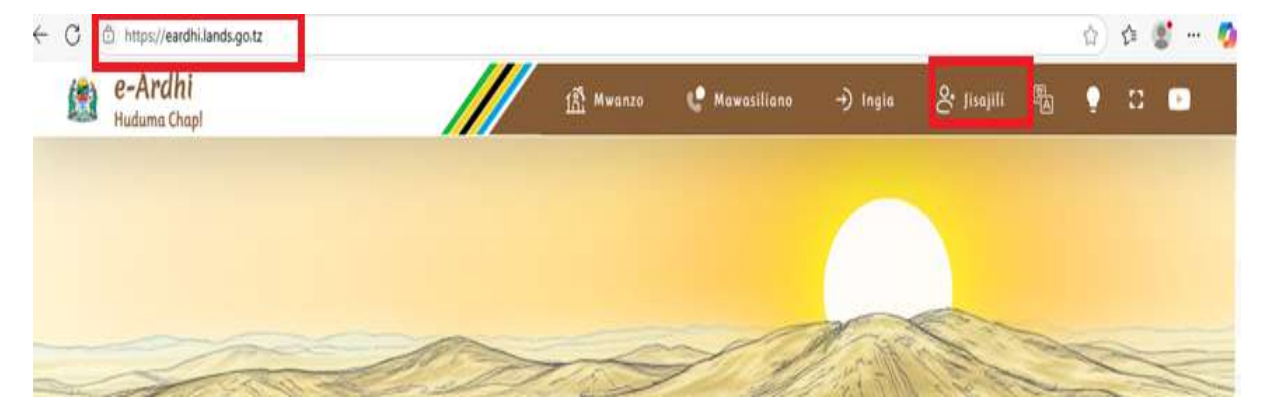

#### Mchoro 1: Mfumo wa e-Ardhi (Wavuti ya Wananchi)

3. Bofya kiungo "Jisajili" kuchagua utambulisho wa kuingia kwenye Mfumo (Rejea

Mchoro 1).

## Hatua ya Pili: Kuingiza Taarifa za Kitambulisho na Namba ya Simu

- 1. Ingiza namba ya Kitambulisho cha Taifa na namba ya simu inayotakiwa (usiweke SIFURI ya mwanzo kwani tayari ipo) (*Rejea Mchoro* 2)
- 2. Bofya kitufe kilichoandikwa "*Endelea*" kisha SUBIRI kwa muda mfupi kupata nywila ya muda yaani one-time-password (OTP).
- Nywila (OTP) ya muda itatumwa kwenye namba ya simu uliyoingiza na itatakiwa kutumika ndani ya muda usiozidi dakika 15. Vinginevyo, OTP hiyo itakuwa imeisha muda wake na utalazimika kuanza upya.
- Endapo usajili haujakamilika, na OTP uliyotumiwa haijaisha muda wake (dakika 15 hazijapita tangu utumiwe), unaweza kuendelea na usajili kwa kubofya "*Una OTP?*" (*Rejea Mchoro 2*).

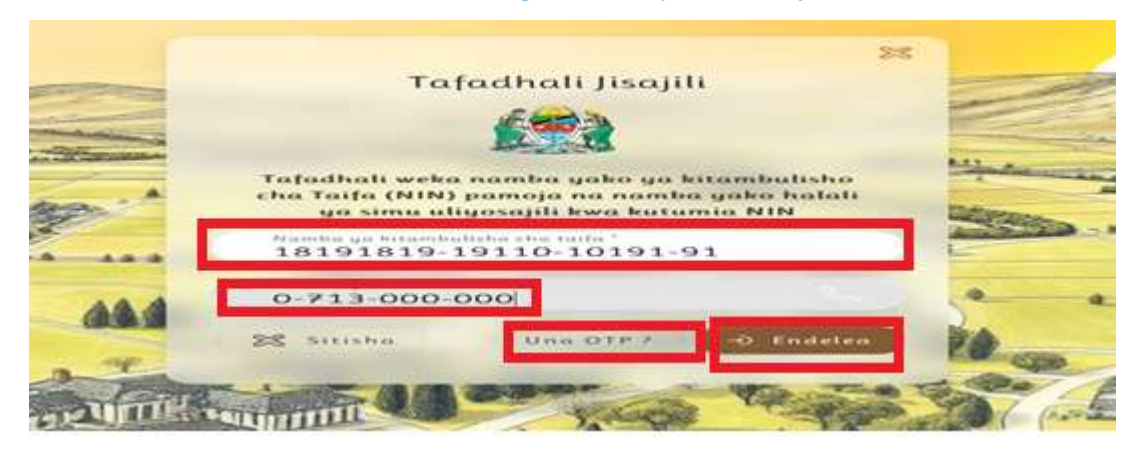

#### Mchoro 2: Kuingiza Taarifa za Usajili

#### ANGALIZO

- a. Hakikisha namba ya simu uliyoingiza ni yako, ya kudumu, na iko hewani wakati unapojisajili ili uweze kupata OTP na maelezo mengine ya kukamilisha usajili.
- b. Epuka kubadili namba ya simu uliyofanyia usajili kwani itatumika wakati wote kwa ajili ya kuomba huduma na kupokea taarifa mbali mbali kutoka kwenye Mfumo.

- c. Endapo namba ya simu uliyofanyia usajili imepotea, hakikisha unaihuisha (renew) mapema iwezekanavyo ili kuendelea kupata huduma.
- d. Endapo wakati wa kujisajili unapata ujumbe "Hakiki Namba ya Kitambulisho cha Taifa Uliyoingiza au Wasiliana na Ofisi ya NIDA" maana yake ni kwamba umekosea namba ya kitambulisho cha taifa au namba hiyo imefungiwa. Hivyo, hakiki namba uliyoingiza au wasiliana na Ofisi ya NIDA iliyo karibu.

## Hatua ya Tatu: Kuingiza Nywila ya Muda (OTP)

| 8           |                             |                               |                              |     |
|-------------|-----------------------------|-------------------------------|------------------------------|-----|
|             | ili                         | afadhali Ji                   | Т                            |     |
|             |                             | £ (53)                        |                              |     |
|             |                             |                               |                              |     |
| sho<br>lali | kitambulish<br>ba yako halo | a namba yak<br>1) pamoja na r | afadhali we<br>na Taifa (NII | Tat |
| CORRO C     | umia NIN                    | iliyosajili kwa               | ya simu                      |     |
| 8           | 9                           | 8 7                           | 6                            | 1   |
| ~           |                             |                               |                              |     |
|             |                             |                               |                              | ~~  |

Mchoro 3: Kuingiza Nywila ya Muda (OTP)

- 1. Ingiza Nywila (password au OTP) ya muda uliyopokea kwenye simu unayotumia kujisajili (*Rejea Mchoro 3*).
- 2. Bofya "Endelea".
- 3. Endapo OTP uliyoingiza ni **SAHIHI** ujumbe ufuatao utaonekana baada ya muda mfupi.

## Mchoro 4: Mrejesho wa OTP

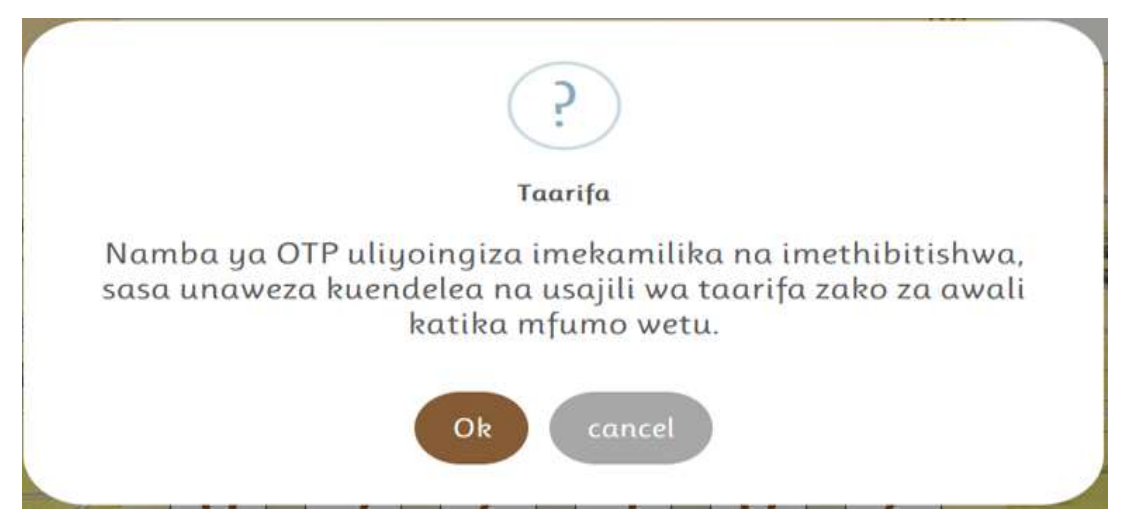

4. Bofya *Ok* kuendelea.

## Hatua ya Nne: Kuchagua Utambulisho (Username) na Kutengeneza Nywila (Password)

## A. Kuchagua Utambulisho (Username)

Kimsingi, unaweza kutumia namba yako ya kitambulisho cha taifa au namba ya simu kuingia kwenye Mfumo. Hata hivyo, endapo unayo barua pepe na ungependa kuitumia kama utambulisho wa ziada (wa tatu), fuata hatua zifuatazo;

- Bofya chaguo la kwanza (*Ndiyo, Tumia Baruapepe*) [vinginevyo, bofya chaguo la pili] (*Rejea Mchoro 5*).
- 2. Ingiza kwa usahihi barua pepe unayotaka kuitumia kama utambulisho wa ziada kwenye fomu inayotokea, kisha wasilisha.

**ANGALIZO**: Wafanyakazi wanasisitizwa kutotumia barua pepe za kiofisi kwani kuna ukomo wa kutumia barua pepe hizo baada ya utumishi kukoma. Badala yake, wafanyakazi wanashauriwa kutumia barua pepe binafsi.

#### NIDA Information Nirzh Villinge Birth Ward Birth Destrict Birth Reginn MAANGA MAANGA MBEYACBD ABBYA Chagua namna ya kuingia ndani ya mfumo. Unaweza kuingia kwa kutumia Barua pepe, namba yako ya Kitambulisho cha NIDA au namba yako ya simu iliyosajiliwa NIDA kama utambulisho(Username). Kisha changua neno la siri. zingatia hutunza na hutompatia mtu mwingine taarifa hizi za akaunti yaka. Maelelezo Mbalimbali Baruanen e kama utambulisho? Ndigo, Tumia Burunpepe 0 Tengeneza Nywila ya akaunti yaka Sittana

Mchoro 5: Kuchagua Utambulisho na Kutengeneza Nywila

- B. Kutengeneza Nywila (Password)
- 1. Bofya "Tengeneza Nywila ya akaunti yako" (Rejea Mchoro 5) kupata ujumbe ufuatao;

| Zingatia namna bora ya k   | uandaa       |
|----------------------------|--------------|
| nywila ya akaunti, Pamoja  | na mambo     |
| mengine, epuka kumpa mt    | u taarifa za |
| akaunti yako ikiwemo nyil  | α,           |
| tafadhali bofya endelea ku | itengezenza  |
| nywila.                    |              |

- 2. Bofya "Endelea" (Rejea Mchoro 6), kutengeneza nywila ambayo ni lazima iwe na mchanganyiko na sifa zifuatazo;
  - Angalau herufi kubwa moja, herufi ndogo moja, tarakimu moja na alama maalum kama vile "&^%@" moja.
  - b. Mchanganyiko wa alama hizo hapo juu zinazotengeneza nywila, usipungue nane kwa idadi.

#### ANGALIZO:

- a. Kama Nywila haijakidhi vigezo hivyo, Mfumo hautakuruhusu kuendelea (kitufe kitaendelea kuwa katika hali ya KUFIFIA INACTIVE).
- b. Unachoingiza kwenye sehemu ya nywila hakionekani kwa uhalisia wake. Bofya alama ya "jicho" kuona ulichoingiza na kujiridhisha ndicho ulichokusudia.

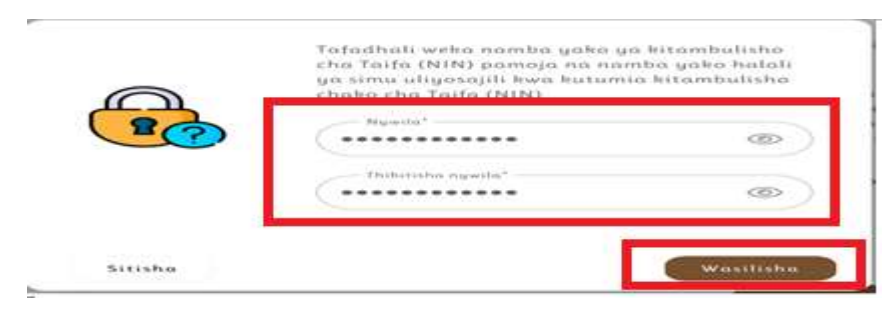

#### Mchoro 7: Fomu ya Kutengeneza Nywila

3. Bofya "Wasilisha" (Rejea Mchoro 7)

Ukifanukiwa, utapata ujumbe *"Hongera umefanikiwa kutengeneza akaunti yako."*. Vinginevyo rudia hatua hiyo.

**HONGERA:** Akaunti yako iko tayari. Kuanzia sasa, tumia namba ya simu uliyotumia kujisajili ama namba ya kitambulisho cha Taifa pamoja na Nywila yako kuingia kwenye Mfumo muda wowote kuomba huduma. Kama ulisajili barua pepe kama utambulisho utaweza kuitumia pia.

#### SEHEMU YA PILI: KUINGIA KWENYE MFUMO

#### Hatua ya Kwanza: Kufungua Mfumo

- 1. Hakikisha kifaa unachotumia kimeunganishwa kwenye mtandao wa intaneti na mtandao unafanya kazi.
- Fungua kivinjari (browser) kisha tembelea anwani hii <u>https://eardhi.lands.go.tz</u> (*Rejea Mchoro 8*).

#### Mchoro 8: Mfumo wa e-Ardhi (Wavuti ya Wananchi)

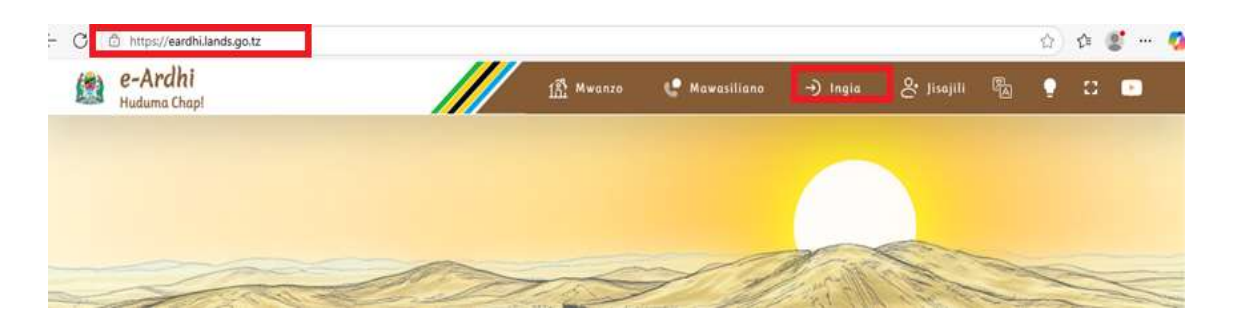

## Hatua ya Pili: Kuingiza Utambulisho na Nywila

Bofya kiungo "Ingia" kuchagua utambulisho wa kuingia kwenye Mfumo (*Rejea Mchoro 8*).

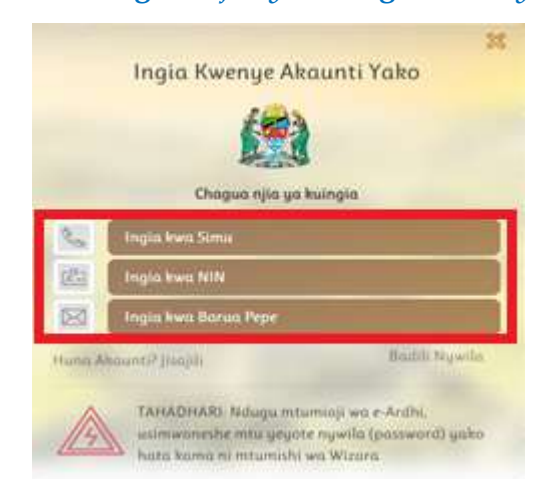

Mchoro 9: Kuchagua Njia ya Kuingia Kwenye Mfumo

- Chagua Utambulisho wa kuingia kwenye Mfumo (simu, NIN, au barua pepe) (*Rejea Mchoro 9*).
- Mfano, endapo umechagua "Ingia kwa Simu", ingiza namba ya simu na nywila (Rejea Mchoro 10)

## Mchoro 10: Kuingia Kwenye Mfumo kwa Namba ya Simu

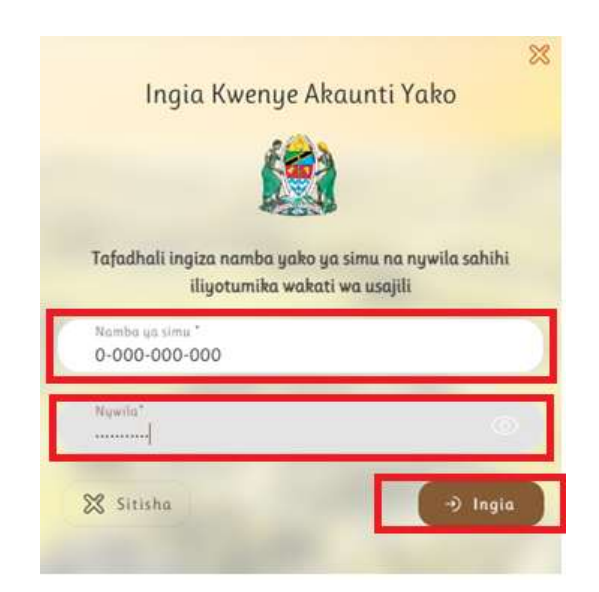

**ANGALIZO**: Endapo katika hatua ya pili utachagua utambulisho tofauti, utapata fomu tofauti. Hakikisha unaingiza taarifa sahihi zinazotakiwa kwenye fomu hiyo.

4. Bofya "Ingia" kuingia kwenye Mfumo na kufungua ukurasa wako (Rejea Mchoro 11).

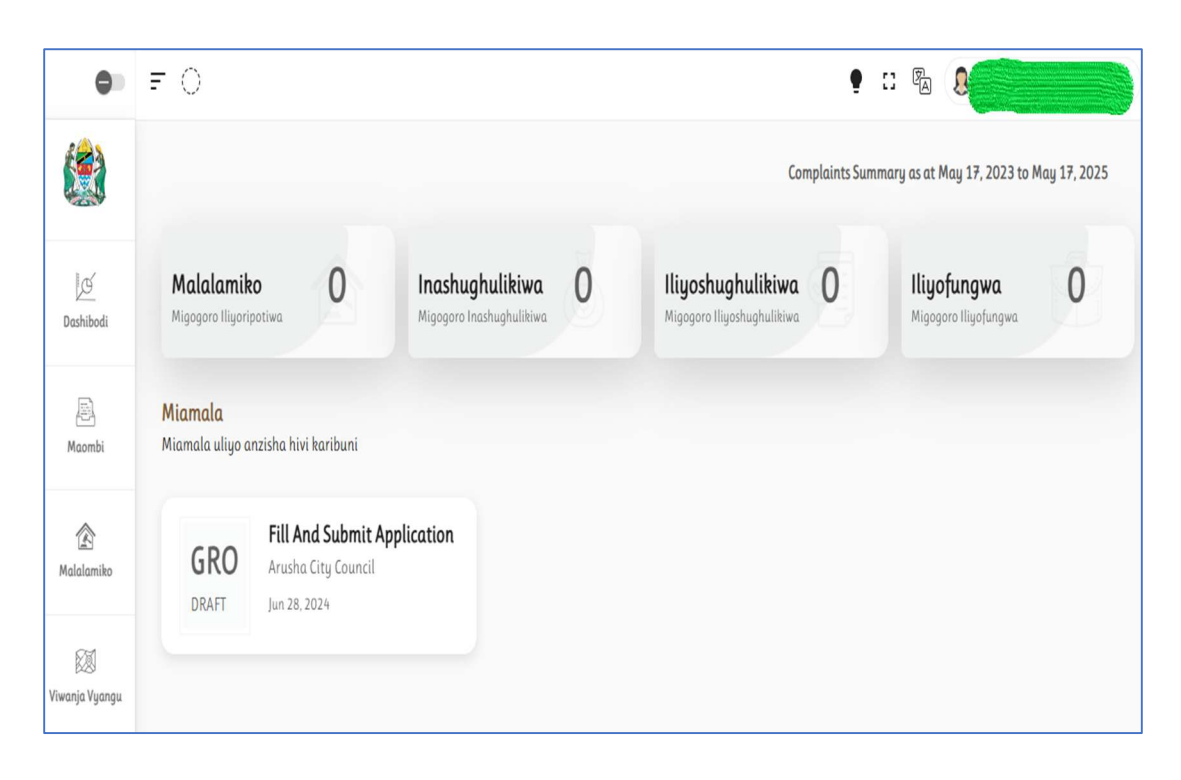

Mchoro 11: Ukurasa wa Mwananchi

#### ANGALIZO:

1. Endapo utakosea Utambulisho (Username) au Nywila (Password), utapata ujumbe ufuatao "**Invalid Username or Password**" (**Rejea Mchoro 12**). Tafadhali rudia kuingiza utambulishoo na nywila kwa usahihi.

Mchoro 12: Kukosea Utambulisho au Nywila

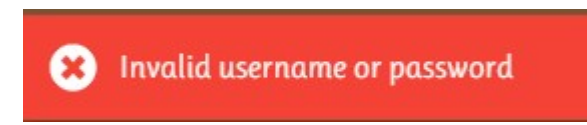

2. Endapo utaendelea kuingiza Utambulisho (Username) au Nywila (Password) kimakosa zaidi ya mara tano, kwa sababu za kiusalama, akaunti yako itafungwa kwa muda. Utaruhusiwa kuitumia baada ya masaa 24.

#### Hatua ya Tatu: Kubadili Nywila

Endapo umesahau ama unataka kubadili Nywila, fuata hatua zifuatazo;

- Chagua "Badili Nywila" (Rejea Mchoro 13): Kuchagua Njia ya Kuingia Kwenye Mfumo).
- Chagua aina ya utambulisho unaotaka kutumia, ingiza kwa usahihi utambulisho huo, kisha bofya "*Badili Nywila*" (*Rejea Mchoro* 13).

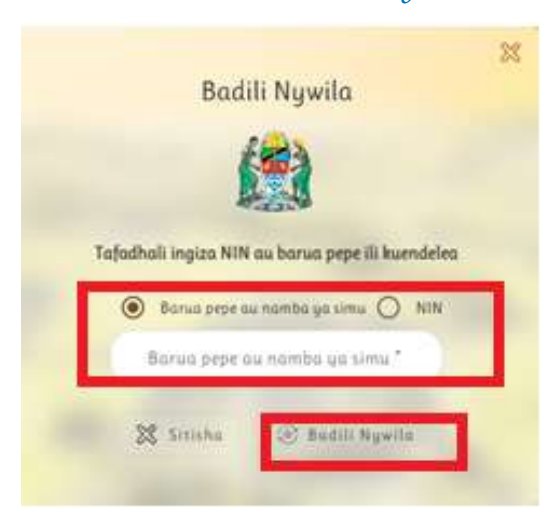

#### Mchoro 13: Kubadili Nywila

3. Utapokea kiungo (link) kwenye simu (ama kwenye barua pepe endapo uliisajili) kwa ajili ya kubadilisha Nywila. Bofya kiungo hicho na kufuata maelezo.

#### HITIMISHO

Mpendwa mwananchi, hongera kwa kutengeneza akaunti yako ili kuweza kuomba huduma zinazotolewa na Wizara kidijiti. Unasisitizwa sana kutunza nywila yako kwa umakini wa hali ya juu ikiwa ni pamoja na kutompatia mtu mwingine yeyote usiyemfahamu au kumwamini; ikibidi hakikisha huitoi kabisa. Hii ni kwa ajili ya usalama wa akaunti yako ya e-Ardhi. Aidha, hakuna afisa yeyote wa Wizara atakayewasiliana na wewe kwa njia yoyote kukuomba nywila yako. Ukikumbana tukio la aina hiyo toa taarifa kwenye vyombo vya usalama.

## MADA YA II: MAOMBI YA HATI MILKI

#### UTANGULIZI

Katika Mada ya Pili tutajifunza kuhusu utaratibu mzima wa kuomba hati kupitia Mfumo wa e-Ardhi. Utaratibu huo unahusisha Kuanzisha Maombi ya Hati, Kuandaa Taarifa za Kiwanja na Umiliki, Kufanya Maombi ya Hati, na Kuingiza Taarifa za Kijiografia za Kiwanja. Hatua nyingine ni pamoja na Kuingiza Taarifa za Wamiliki, Kuingiza Taarifa za Watu Binafsi, Kuingiza Taarifa za Makampuni, Vyama, au Taasisi; Kupakia Nyaraka Mbalimbali, Kufanya Malipo, Kutazama Taarifa kwa Ufupi, Kufanya Marekebisho ya Taarifa Zilizowasilishwa. Hatua ya mwisho ni Kufuatilia Maendeleo ya Maombi.

#### SEHEMU YA KWANZA: KUANZISHA MAOMBI YA HATI

#### Hatua ya Kwanza: Kuandaa Taarifa za Kiwanja na Umiliki

Kabla ya kuanzisha maombi ya hati, hakikisha una taarifa zifuatazo za kiwanja unachoombea hati;

- 1. Taarifa za Kiwanja;
  - a. Namba ya Kiwanja (Plot Number)
  - b. Namba ya Kitalu (*Block Number*)
  - c. Plan Number (*Register Plan Number*)
  - d. Eneo kiwanja kilipo (Location)
- 2. Taarifa za Umiliki wa Kiwanja;
  - a. Mkataba wa Mauziano au Uthibitisho wa Umiliki wa Asili au Hati ya Zawadi
  - b. Fomu ya Mipaka
  - c. Kiapo cha namna ulivyopata kiwanja

#### Hatua ya Pili: Kufanya Maombi ya Hati

- 1. Ingia kwenye Mfumo (*Rejea Mada I*)
- 2. Bofya kiungo "Maombi" (Rejea Mchoro 14)

#### Mchoro 14: Ukurasa wa Mwananchi

| 0                  | FO                                      |                                                          |                                             |   |                                                        | •            | II 🗞 🤱                                     |              |
|--------------------|-----------------------------------------|----------------------------------------------------------|---------------------------------------------|---|--------------------------------------------------------|--------------|--------------------------------------------|--------------|
|                    |                                         |                                                          |                                             |   | Corr                                                   | nplaints Sum | nmary as at May 17, 2023 to M              | lay 17, 2025 |
| ) (Ú<br>Dashibodi  | Malalamik<br>Migogoro Iliyori           | ro O                                                     | Inashughulikiwa<br>Migogoro Inashughulikiwa | 0 | <b>Iliyoshughulikiwa</b><br>Migogoro Iliyoshughulikiwa | 0            | <b>Iliyofungwa</b><br>Migogoro Iliyofungwa | 0            |
| )<br>Maombi        | <mark>Miamala</mark><br>Miamala uliyo a | ınzisha hivi karibuni                                    |                                             |   |                                                        |              |                                            |              |
| 🙆<br>Malalamiko    | GRO                                     | Fill And Submit A<br>Arusha City Council<br>Jun 28, 2024 | pplication                                  |   |                                                        |              |                                            |              |
| 🗐<br>Iwanja Vyangu |                                         |                                                          |                                             |   |                                                        |              |                                            |              |

3. Bofya "Anzisha Ombi" kufikia kundi la miamala (Rejea Mchoro 15)

#### FO 🝷 🗆 🖏 🤱 0 + Anzisha Ombi 🔶 Maombi Q Search Transaction...\* 🕢 Hamilifu × nilifu E Ø Dashibod Eneo Hali Muomoli Namba ya Muamala Hamilifu Tarehe ya Usaji Ziada 000 Grant Right Of Occupance ILEGR00000002 Mwanza / Ilemela / Ilemela Municinal Counci COMPLETED 05 May 2025 | 17:40 Hamilifu Maomb

Mchoro 15: Kuanzisha Ombi

 Bofya "Maombi ya Hatimiliki" toka kundi la miamala ili kuendelea na maombi (Rejea Mchoro 16)

## Mchoro 16: Kuchagua Kundi la Muamala

| 0              | F ()                                            | • : • • • •                 |
|----------------|-------------------------------------------------|-----------------------------|
|                | Kundi la Miamala                                |                             |
| 14             | Transfers Transactions                          |                             |
| Dashibodi      | Maombi Ya Hatimiliki<br>Occupancy Registrations |                             |
| (En)<br>Maombi | Maombi Ya Hati Za<br>Sehemu Ya Jengo            |                             |
| Â              | Unit Title Transactions                         | Hujachagua kundi la miamala |

5. Bofya" *Endelea*" ili uweza kujaza taarifa za eneo kiwanja kilipo (*Rejea Mchoro* 17)

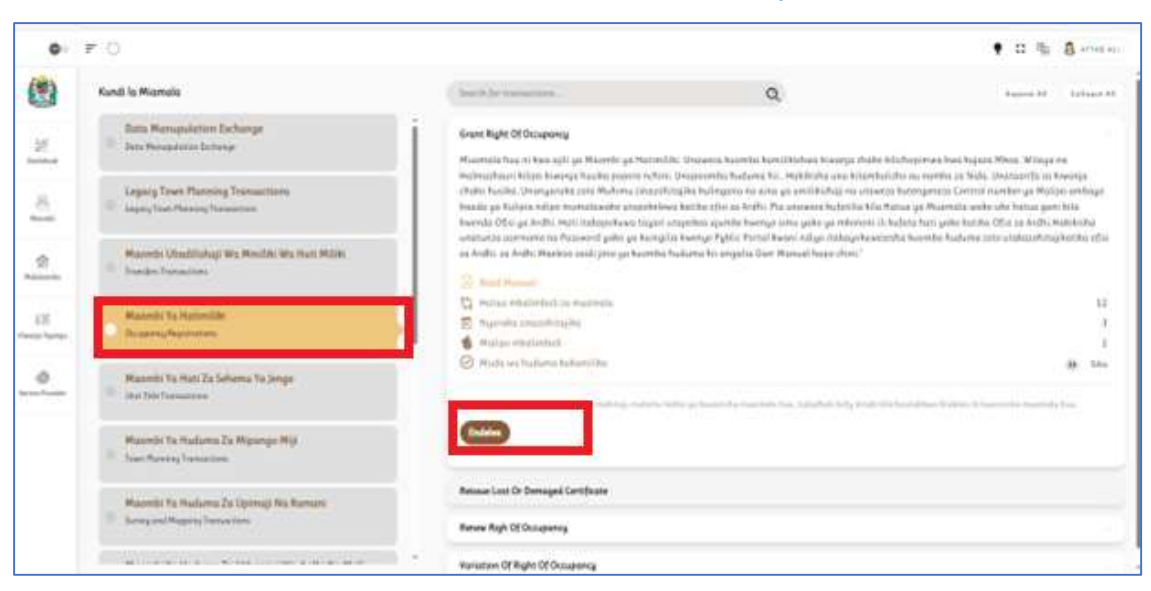

## Mchoro 17: Mwamala wa Maombi ya Hatimiliki

## Hatua ya Tatu: Kuingiza Taarifa za Kijiografia za Kiwanja

- 1. Ingiza taarifa za Kijiografia kilipo kiwanja unachoomba, (*Rejea Mchoro 18*)
- 2. Bofya "*Wasilisha*" kufungua Ukurasa wa kuweka taarifa za msingi za mmiliki na kiwanja husika

## Mchoro 18: Tarifa za Eneo Kiwanja Kilipo

| Grant Right Of Occup                                             | ancy                                                 |                                                     |                                          | ×                                                                       |
|------------------------------------------------------------------|------------------------------------------------------|-----------------------------------------------------|------------------------------------------|-------------------------------------------------------------------------|
| Jina la Muamala ur<br>muamala sahihi un<br>husika, jiridhishe ka | aokusudia kuar<br>aokusudia kuan<br>abla ya kuendele | nzisha linaonekana k<br>Izisha. Katika fomu h<br>2a | atika ufito wa juu<br>ii utajaza taarifa | u wa dirisha hili, jiridhishe kuwa ni<br>za eneo la kitawala la muamala |
| <sup>Mkoa</sup><br>Mwanza                                        | •                                                    | Wilaya<br>Ilemela                                   | •                                        | Halmashauri<br>Ilemela Municipal Council                                |
|                                                                  |                                                      |                                                     |                                          | Wasilisha                                                               |

6. Ombi lako limeshaanzishwa (Rejea Mchoro 19)

#### Mchoro 19: Taarifa za Kuwasilisha

| = 0 🎕                    |                              |                      |          |                     | e :: 🗞 🔒 💶 💶           |
|--------------------------|------------------------------|----------------------|----------|---------------------|------------------------|
| 😓 Grant Right Of Occupar | ncy Jaza na Wasilisha Maombi |                      |          |                     | < Rudi Nyuma > Endelea |
| 1 Wahusika               | 2 Taarifa za Kiwanja         | 3 Nyaraka Mbalimbali | 4 Malipo | 5 Taarifa kwa Ufupi | 6 Wasilisha Taarifa    |
| 😨 Wahusika               |                              |                      |          |                     | + Weka Wahusika        |
|                          |                              |                      |          |                     |                        |
|                          |                              | œ                    |          |                     |                        |
|                          |                              | No Wahusika          | L        |                     |                        |

#### SEHEMU YA PILI: KUINGIZA TAARIFA ZA UMILIKI

#### Hatua ya Kwanza: Kuingiza Taarifa za Wamiliki

1. Bofya kiungo cha *"Wahusika / Party"* kufungua ukurasa wa wahusika.

#### Mchoro 20: Kujaza Taarifa za Umiliki

| e- Grant Right Of Occupancy | Public Party |                 |       |             | Chalifipms - 3 Index |
|-----------------------------|--------------|-----------------|-------|-------------|----------------------|
| S Route                     | 1 behavior   | 2 April Materia | A Ada | 3 Automotor | 8 minutesh           |
| () Falante                  |              |                 |       |             | + 100 Malazin        |
|                             |              |                 |       |             |                      |
|                             |              | 夓               |       |             |                      |
|                             |              | Scilidad        | 4     |             |                      |

2. Bofya "Weka wahusika"

#### Kuingiza Taarifa za Watu Binafsi

- a. Chagua "Mtu Binafsi"
- b. Ingiza taarifa katika ukurasa utakaofunguka kama inavyoonekana hapa chini (*Rejea Mchoro 21*)

| Veka Wahusika                  |   |                             |                                 |                               |   | ×         |
|--------------------------------|---|-----------------------------|---------------------------------|-------------------------------|---|-----------|
| Amu yu Mhusika<br>Mtu Binafsi  | ÷ | Radi ya Utambulishe<br>NIDA | * Numba kudi ya 1<br>1995050914 | Jumbalshe<br>41290000115      | 2 |           |
| lina la Neumu<br>GLORY         |   | lina la Kuti<br>THADEUS     |                                 | Jina la Meisha/Ulma<br>TARIMO |   |           |
| Mtoto                          |   | Marehema                    |                                 | Miemavu                       |   |           |
| Tarette Hamiliwa<br>1995-05-09 |   | Jinua<br>Kilor              | *                               | Shughuli za Kiuchumi          |   |           |
| Urui<br>Mtanzania              |   | Phone Number                |                                 | Tin                           |   |           |
| Email                          |   | Po_box                      |                                 | Postal Code                   |   |           |
| Mkoa                           | * |                             |                                 |                               |   |           |
|                                |   |                             |                                 |                               | [ | Wasilishi |

#### Mchoro 21: Taarifa za Wahusika

 c. Ingiza "*Namba ya kitambulisho cha taifa*" katika eneo lililobainishwa kisha bofya "*Fetch*" kupata taarifa. Mfumo utawasiliana na mifumo mingine ya Serikali na kujaza taarifa zinahusiana na kitambulisho hicho kwenye maeneo husika.

#### ZINGATIA:

- o Kama ni zaidi ya mmiliki mmoja, rudia Hatua (2) hapo juu kuongeza wamiliki wote.
- o Kama mmiliki ni Mtoto weka TICK katika eneo lililoandikwa "Mtoto"
- o Kama Mmiliki ni Marehemu weka TICK katika eneo lililoandikwa "Marehemu"
- o Kama Mmiliki ni Mlemavu weka TICK katika eneo lililoandikwa "Mlemavu"
- o Unaruhusiwa kubadili Namba ya Simu na Kazi unayofanya hivi sasa.
- Hakikisha umeweka Namba ya Sanduku la Posta katika nafasi iliyowekwa, hili ni takwa la kisheria. Namba hiyo itaonekana kwenye hati hivyo hakikisha unaiandika kwa usahihi wa hali ya juu.
- d. Ingiza taarifa za mahali unapoishai hivi sasa, ukianza na *Mkoa, Wilaya, Halmashauri* na *Kata*.
- e. Jiridhishe usahihi wa taarifa ulizoingiza (muhimu sana) kisha bofya "*Wasilisha*" kuziwasilisha.

## Kuingiza Taarifa za Makampuni/Vyama/Taasisi

- 1. Chagua "Aina ya Mmiliki"
- 2. Ingiza taarifa katika ukurasa utakaofunguka kwa kufuata maelekezo.

#### ZINGATIA:

o Ingiza Utambulisho wa Kampuni / Taasisi / Vyama (Rejea Mchoro 22)

| Kadi ya Utambulisho<br>NIDA | -       |
|-----------------------------|---------|
| NUNE                        |         |
| Cheti Kuzaliwa              |         |
| Cheti za Usajili wa         | Kampuni |
| Cheti Kifo                  |         |
| NIDA                        | ~       |
| TIN NUMBER                  |         |

## Mchoro 22: Aina ya utambulisho

• Ingiza Taarifa za Wakurugenzi / Wadhamini / Wenyeviti **wawili** kwa kufuata utaratibu wa kuweka taarifa za watu Binafsi.

#### Hatua ya Pili: Kuingiza Taarifa za Kiwanja

1. Bofya "Taarifa za Kiwanja" kisha "Add" kuweka taarifa za kiwanja

| = 0 🖄                     |                                    |                      |          |                     | • :: 🛯 🕽 💶 🗬           |
|---------------------------|------------------------------------|----------------------|----------|---------------------|------------------------|
| 😓 Grant Right Of Occupant | <b>cy</b> Jaza na Wasilisha Maombi |                      |          |                     | < Rudi Nyuma > Endelea |
| 1 Wahusika                | 2) Taarifa za Kiwanja              | 3 Nyaraka Mbalimbali | 4 Malipo | 5 Taarifa kwa Ufupi | 6 Wasilisha Taarifa    |
| Spatial Unit              |                                    |                      |          |                     | + Add                  |
|                           |                                    | No Spatial U         | nit      |                     |                        |

## Mchoro 23: Kiungo cha Kuweka Taarifa za Kiwanja

2. Bofya "*Add*" kufungua ukurasa wa kujaza taarifa za kiwanja (*Rejea Mchoro* 23)

3. Jaza taarifa za kiwanja kisha bofya "Fetch" (Rejea Mchoro 24)

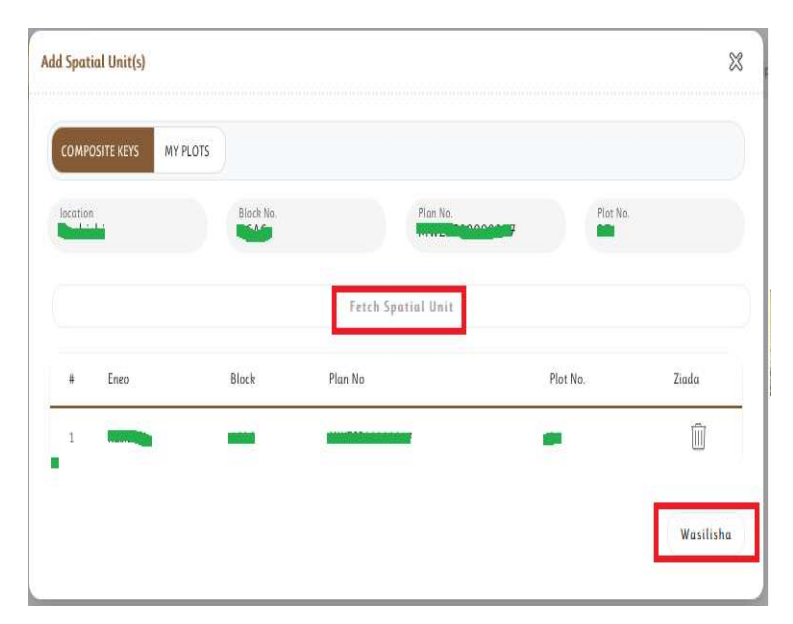

Mchoro 24: Fomu ya Taarifa za Kiwanja

- 4. Subiri kwa muda mfupi ili taarifa za kiwanja zionekane kwenye fomu.
- 5. Bofya "Wasilisha" ikiwa taarifa za kiwanja zimeonekana.

#### ANGALIZO:

Kama utakosea taarifa za kiwanja Mfumo utakupa ujumbe kwamba "**Spatial Unit not** *found*" (*Rejea Mchoro 25*). Hivyo, utalazimika kurudia hatua hii kwa umakini.

| lit Spatial Unit(S)  |          |                |                    |                 | 8 |
|----------------------|----------|----------------|--------------------|-----------------|---|
| COMPOSITE KEYS       | MY PLOTS |                |                    |                 |   |
| C                    |          |                |                    |                 |   |
| location<br>Kikijiji |          | Black No.<br>B | Plan No.<br>122    | Plot No.<br>112 |   |
|                      |          |                |                    |                 |   |
|                      |          |                | Fetch Spatial Unit |                 |   |

Mchoro 25: Kukosea Taarifa za Kiwanja

## Hatua ya Tatu: Kupakia Nyaraka Mbalimbali

Bofya "Nyaraka Mbalimbali" kisha pakia nyaraka zilizoorodheshwa (Rejea Mchoro 26).

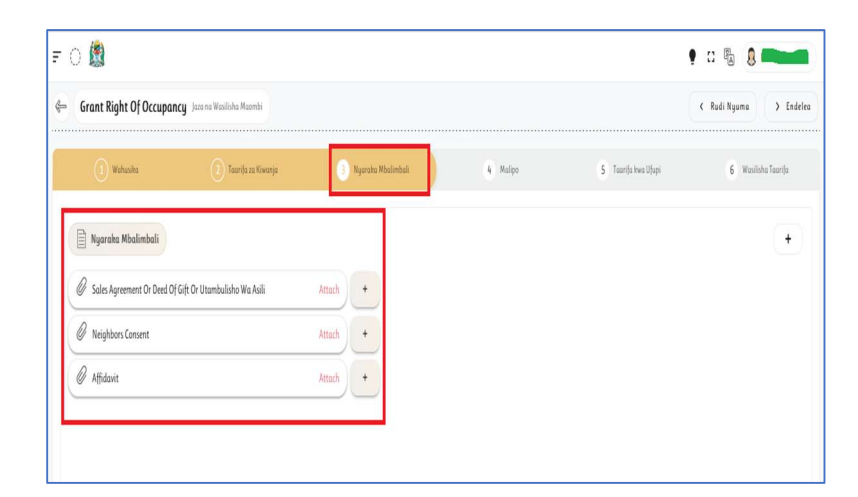

## Mchoro 26: Kuweka Nyaraka Mbalimbali

2. Bofya "Attach" kupakia nyaraka uliyochagua (Rejea Mchoro 26)

## Mchoro 27: Kuweka Nyaraka Mbalimbali

| frant Right Of Occupan     | ICY Jaza na Wasilisha Maombi |                                                                                                    |          |                     | K Rudi Nyuma > Endelea |
|----------------------------|------------------------------|----------------------------------------------------------------------------------------------------|----------|---------------------|------------------------|
| 1 Wahusika                 | 2 Taorifa za Kiwanja         | 3 Nyaraka Mbalimbali                                                                                                    | 4 Malipo | 5 Taarifa kwa Ufupi | 6 Wasilisha Taarifa    |
| Nyaraka Mbalimbali         |                              |                                                                                                    |          |                     | (+)                    |
| Sales Agreement Or Deed Of | Gift Or Utambulisho Wa Asili | Attach +                                                                                                    |          |                     |                        |
|                            |                              | And and a second second s |          |                     |                        |
| Neighbors Consent          |                              | Attach +                                                                                                    |          |                     |                        |

3. Bofya "Wasilisha" baada ya kujaza fomu ili kupakia nyaraka (Rejea Mchoro 28)

## Mchoro 28: Kuwasilisha Nyaraka

| 1 Sales Agreement Or Deed O† G                  | ıft Or Utambulisho Wa Asılı Document |           |
|-------------------------------------------------|--------------------------------------|-----------|
| Document Type<br>Sales Agreement Or Deed Of Gif | t Or Utambulisho Wa Asili            |           |
| Document Number<br>1                            | Is a Legal Document                  |           |
| <sup>Maeleza</sup><br>Sales Agreement           |                                      |           |
|                                                 | 🖉 Testing.pdf                        |           |
|                                                 |                                      | Wasilisha |

## Hatua ya Nne: Kufanya Malipo

1. Bofya "*Malipo*" kupata ukurasa wa kufanya malipo (*Rejea Mchoro* 29)

## Mchoro 29: Kufanya Malipo

| <b>F</b> () |                     |                                        |                      |            |                     | • :: % 🔋 💳             |
|-------------|---------------------|----------------------------------------|----------------------|------------|---------------------|------------------------|
| æ           | Grant Right Of Occı | <b>Ipancy</b> Jaza na Wasilisha Maombi |                      |            |                     | < Rudi Nyuma > Endelea |
|             | 1 Wahusika          | 🕐 Taarifa za Kiwanja                   | 3 Nyaraka Mbalimbali | (4) Malipo | 5 Taarifa kwa Ufupi | 6 Wasilisha Taarifa    |
|             | 1 Application Fee   |                                        |                      |            |                     |                        |
|             |                     | Generate Bill For the Above Items      |                      |            |                     |                        |
|             |                     |                                        |                      |            |                     |                        |
|             |                     |                                        |                      |            |                     |                        |

- Bofya "Generate Bill for the Above Items" ili kupata Namba ya Kumbukumbu ya Malipo ya kulipia (Rejea Mchoro 30)
- 3. Ankara kwa ajili ya umilikishaji ikiwa na *Namba ya Kumbukumbu* ya Malipo itatumwa kwenye SIMU uliyoisajili

| · O 🏙                  |                                   |                      |            |                     | 9 :: % <b>8</b>        |
|------------------------|-----------------------------------|----------------------|------------|---------------------|------------------------|
| - Grant Right Of Occup | ancy Jaza na Wasilisha Maombi     |                      |            |                     | < Rudi Nyuma > Endelea |
| 1 Wahasika             | 👔 Teanfa za Kiwanja               | 3 Nyaraka Mbalimbali | (4) Malipo | 5 Taarifa kwa Ufupi | 6 Wasilisha Taarija    |
| 1 Application Fee      |                                   |                      |            |                     |                        |
|                        | Generate Bill For the Above Items |                      |            |                     |                        |
|                        |                                   |                      |            |                     |                        |

Mchoro 30: Kutengeneza Kumbukumbu ya Malipo

 Tumia Namba ya Malipo (Control Number) iliyotengenezwa kulipia maombi ya kumilikishwa (kwa sasa ni TZS 5000/=) (Rejea Mchoro 31)

## Mchoro 31: Kuona Taarifa za Namba ya kumbukumbu

| Grant Right Of Occupar | ICY Jaza na Wasilisha Maombi      |             |               |                     |                   |        |                 |                 |         | < Ru           | di Nyuma     | > En           |
|------------------------|-----------------------------------|-------------|---------------|---------------------|-------------------|--------|-----------------|-----------------|---------|----------------|--------------|----------------|
| 1 Wahusika             | 👔 Taarifa za Kowanja              | 3 Nyara     | ka Mbalimbali |                     | (4) Malipo        |        |                 | 5 Taarifa kwa U | lfupi   |                | 6 Wasi       | ilisha Taarifa |
| 1 Application Fee      |                                   | Aalipo      |               |                     |                   |        |                 |                 |         |                | Ę            | Click To F     |
| Total Billed Amount    | 5,000                             | +           | Payer         | Control Number      | Submitted<br>Date | Hali   | Due Date        | Payer Phone     | Amount  | Amount<br>Paid | Paid<br>Date | Ziada          |
|                        | Generate Bill For the Above Items | 1           | 5             | 99117126343471      | May 18, 2025      | UNPAID | Jun 17,<br>2025 | 0756227142      | 5,000   | 0              |              | 000            |
|                        |                                   | General     | Bill Items    |                     |                   |        |                 |                 |         |                |              |                |
|                        |                                   | Bill Number | : TASPRO      | -718f1b98-34db-4b8e | bb5b-1e12d775d    | 142    | Amount          | : 5000          | )       |                |              |                |
|                        |                                   | Amount Paid | : 0           |                     |                   |        | Submitted Do    | ite : 2025      | 5-05-18 |                |              |                |

Malipo yakikamilika sehemu ya hali ya malipo itasomeka "*PAID*" (*Rejea Mchoro* 32)

| = O 🏙                |                                  |     |                 |                |                   |      |                    |               | <b>0</b> | P <sub>A</sub> |                  |            |
|----------------------|----------------------------------|-----|-----------------|----------------|-------------------|------|--------------------|---------------|----------|----------------|------------------|------------|
| 🖨 Grant Right Of Occ | Cupancy Jaza na Wasilisha Maombi |     |                 |                |                   |      |                    |               | < Rud    | i Nyuma        |                  | ≻ Endelea  |
| 1 Wahusika           | 2 Taarifa za Kiwanja             | 3 N | yaraka Mbalimba | ii (4          | Malipo            |      | 5                  | Taarifa kwa U | lupi     | 6              | Wasilis          | ha Taarifa |
| 1 Application Fee    |                                  | M   | alipo           |                |                   |      |                    |               |          |                |                  |            |
| Total Billed Amount  | 5,000                            |     | # Payer         | Control Number | Submitted<br>Date | Hali | Due<br>Date        | Payer Phone   | Amount   | Amount<br>Paid | Pai<br>Da        | Ziada      |
| Genera               | te Bill For the Above Items      |     | 1               | 99117126343471 | May 18,<br>2025   | PAID | Jun<br>17,<br>2025 | 0756227142    | 5,000    | 5,000          | Ma<br>18,<br>20: | 000        |
|                      |                                  |     |                 |                |                   |      |                    |               |          |                |                  |            |

## Mchoro 32: Kuthibitisha Malipo Yaliyolipwa

6. Mara baada ya malipo kufanyika na hali ya malipo kuwa kuwa PAID, maombi yatatumwa moja kwa moja katika Ofisi ya Ardhi kilipo kiwanja kinachoombewa UMILIKI. Vinginevyo, maombi yataendelea kubaki kwenye dashibodi ya mwombaji hadi malipo yatakapofanyika na hakutakuwa na maendeleo yoyote.

**KUMBUKA:** Kufanya malipo ndicho kitendo kitakachouelekeza Mfumo uwasilishe maombi hayo katika ofisi ya Ardhi. Baada ya hapo, kupitia Mfumo, mwombaji atakuwa na uwezo wa kufuatilia hatua kwa hatua utekelezaji wa maombi yake. Inashauriwa malipo yafanyike mapema iwezekanavyo ili kuharakisha upatikanaji wa huduma.

## Hatua ya Tano: Kutazama Taarifa kwa Ufupi

Utaweza kutazama taarifa za maombi yako kwa ufupi kwa kubofya kiungio cha "*Taarifa kwa Ufupi*" (*Rejea Mchoro 33*)

#### Mchoro 33: Taarifa kwa Ufupi

| 0 📓                                              |                                |                      |                            | • 0                 | 🖗 🤱 IRENE KYANDO    |
|--------------------------------------------------|--------------------------------|----------------------|----------------------------|---------------------|---------------------|
| Grant Right Of Occu                              | pancy Jaza na Wasilisha Maombi | )                    |                            | < Ru                | idi Nyuma 💙 Endele  |
| 1 Wahusika                                       | 2) Taarifa za Kiwanja          | 3 Nyaraka Mbalimbali | (4) Malipo                 | 5 Taarifa kwa Ufupi | 6 Wasilisha Taarifa |
| Application Summary                              |                                |                      |                            |                     | +                   |
| Name<br>Grant Right Of Occupancy                 |                                |                      | Request Date<br>2025-05-18 |                     |                     |
| Halmashauri<br>I <b>lemela Municipal Council</b> |                                |                      | Wilaya<br>Ilemela          |                     |                     |
| Mkoa<br><b>Mwanza</b>                            |                                |                      | Hali<br>Imetegenezwa       |                     |                     |
| Age<br><b>1 Days</b>                             |                                |                      |                            |                     |                     |

#### Hatua ya Sita: Kufanya Marekebisho ya Taarifa Zilizowasilishwa

#### Endapo maombi yako yatakuwa na mapungufu;

- 1. Afisa aliyeyapokea atayarejesha kwako kupitia Mfumo na utapokea ujumbe kupitia namba ya simu uliyosajili kwenye Mfumo. *Zingatia umuhimu wa kusajili namba sahihi ya simu, simu kuwa hewani, na kutobadili namba ya simu bila sababu za msingi*.
- 2. Ingia kwenye Mfumo na fanya marekebisho yanayotakiwa kwa usahihi kama ilivyoelekezwa.
- Kwenye Ukurasa wa Mwananchi bofya "MAOMBI" kufungua ukurasa wenye Maombi husika.
- 4. Tafuta *namba ya muamala uliorejeshwa* kisha ufungue kwa kubonyeza sehemu yenye NUKTA 3 mbele ya maelezo ya muamala huo (...)
- 5. Chagua *"Tazama Maombi"* kutoka katika machaguo yatakayojitokeza. (*Rejea Mchoro 34*) kufungua ukurasa wa maombi husika.

| Ą |                             |                     |                                                    |              |         |        |                        |       |
|---|-----------------------------|---------------------|----------------------------------------------------|--------------|---------|--------|------------------------|-------|
| Q | Search                      | Transact            | tion 🔻                                             |              | $\odot$ | 0      | Tazama Maom            | bi    |
| ŧ | Muamala                     | Namba ya<br>Muamala | Eneo                                               | Hali         | На      | Ð      | Tazama Maeno           | leleo |
| 1 | Grant Right Of<br>Occupancy |                     | Mwanza / Ilemela /<br>Ilemela Municipal<br>Council | Imetegenezwa | Ha      | 0      | Rekebisha<br>Delete    |       |
| 2 | Grant Right Of<br>Occupancy |                     | Mwanza / Ilemela /<br>Ilemela Municipal<br>Council | Imetegenezwa | Ham     | iilifu | 18 May<br>2025   10:24 | 000   |
| } | Grant Right Of<br>Occupancy |                     | Arusha / Arusha /<br>Arusha City Council           | Imetegenezwa | Ham     | iilifu | 16 May<br>2025   11:53 | 000   |
| ł | Grant Right Of<br>Occupancy | DOCGR00000013       | Dodoma / Dodoma /<br>Dodoma Citu Council           | PROCESSING   | Ham     | iilifu | 11 Mar<br>2025   15:57 | 000   |

#### Mchoro 34: Kufanya Marekebisho

6. Soma maelekezo kwenye sehemu "Taarifa kwa Ufupi". (Rejea Mchoro 35)

Mchoro 35: Kusoma Maelekezo ya Kilichokosewa

|          | (1) Wahasika                                         | Taarifa za Kiwanja                                   | 3 Ngaraka Mbalimbali       | ( Malipo            | 5) Taarifa kwa Ufap |   | 6                | Wasilisha Taarifa |   |
|----------|------------------------------------------------------|------------------------------------------------------|----------------------------|---------------------|---------------------|---|------------------|-------------------|---|
| LATEST ( | COMMENTS (1)                                         |                                                      |                            |                     |                     |   |                  |                   |   |
| 1 2      | Tafadhali badilisha viwanja h<br>19 Oct 2024   19:50 | livi                                                 |                            |                     |                     |   |                  |                   | ) |
| ΞT       | Task History                                         |                                                      |                            |                     |                     |   |                  |                   |   |
| #        | Assignee                                             | Comments                                             | Task                       | ETA                 | Started             | ۲ | Completed        | ۲                 |   |
| 1        | Staff<br>from Staff                                  | 8                                                    | Jaza na Wasilisha Maombi   | 201 Days<br>O Hours | 29-10-2024 07:50    |   | <b>1</b>         |                   |   |
| 2        | Staff<br>from Staff                                  | Tafadhali badilisha viwanja hivi<br>29-10-2024 07:50 | <b>Receive Application</b> | 2                   | 29-10-2024 07-47    |   | 29-10-2024 07:50 |                   |   |
| а        | Staff<br>from Applicant                              | -                                                    | Jaza na Wasilisha Maombi   |                     | 29-10-2024 07:16    |   | 29-10-2024 07-40 |                   |   |

- 7. Fanya marekebisho kwa kadri ulivyoelekezwa.
- 8. Tumia kiungo cha *"Wasilisha Taarifa"* kwa ajili ya kufanya marekebisho husika (*Rejea Mchoro 36*)
- 9. Bofya kitufe cha "Wasilisha Taarifa" kuwasilisha marekebisho hayo.

| (1) Wahusika        | 2) Taarifa za Kiwanja                  | 3 Nyaraka Mbalimbali | (4) Malipo | 5) Taarifa kwa Ufupi | 6 Wasilisha Taari |
|---------------------|----------------------------------------|----------------------|------------|----------------------|-------------------|
|                     |                                        |                      |            |                      |                   |
| OCUMENTS (3)        |                                        |                      |            |                      |                   |
| 1 Sales Agreement O | r Deed Of Gift Or Utambulisho Wa Asili |                      |            |                      |                   |
| 2 Neighbors Consent |                                        |                      |            |                      |                   |
| 3 Affidavit         |                                        |                      |            |                      |                   |
|                     |                                        |                      |            |                      |                   |

## Mchoro 36: Hatua ya kuwasilisha Taarifa

#### SEHEMU YA TATU: KUFUATILIA MAENDELEO YA MAOMBI

- 1. Kwenye Ukurasa wa Mwananchi bofya "*MAOMBI*" kufungua ukurasa wenye *Maombi* uliyowahi kuwasilisha kupitia Mfumo.
- 2. Tafuta namba ya muamala unaoufuatilia kisha ufungue kwa kubonyeza sehemu yenye NUKTA 3 mbele ya maelezo ya muamala huo (...).
- 3. Chagua *"Tazama Maendeleo"* kutoka katika machaguo yatakayojitokeza. (*Rejea Mchoro 37*) kufungua ukurasa wa kufuatilia mwenendo wa maombi yako.

| • | Maombi                      |                     | ****                                               |              |         |       | <b>+</b> Anz           | cisha ( |
|---|-----------------------------|---------------------|----------------------------------------------------|--------------|---------|-------|------------------------|---------|
| Q | Search                      | Transact            | tion <del>•</del>                                  | (            | $\odot$ | 0     | Tazama Maom            | bi      |
| # | Muamala                     | Namba ya<br>Muamala | Eneo                                               | ΗαΙί         | На      |       | Tazama Maend           | eleo    |
| 1 | Grant Right Of<br>Occupancy | 1.2                 | Mwanza / Ilemela /<br>Ilemela Municipal<br>Council | Imetegenezwa | Ηα      |       | Rekebisha<br>Delete    |         |
| 2 | Grant Right Of<br>Occupancy |                     | Mwanza / Ilemela /<br>Ilemela Municipal<br>Council | Imetegenezwa | Ham     | ilifu | 18 May<br>2025   10:24 | 000     |
| 3 | Grant Right Of<br>Occupancy |                     | Arusha / Arusha /<br>Arusha City Council           | Imetegenezwa | Ham     | ilifu | 16 May<br>2025   11:53 | 000     |
| 4 | Grant Right Of<br>Occupancy | DOCGR00000013       | Dodoma / Dodoma /<br>Dodoma City Council           | PROCESSING   | Ham     | ilifu | 11 Mar<br>2025   15:57 | 000     |

## Mchoro 37: Kufuatilia Maendeleo

Mwonekano wa ukurasa wa kutazama maendeleo ya maombi ya mwananchi (*Rejea Mchoro 38*).

## Mchoro 38: Maendeleo ya Maombi

| <b>●</b> ₹ 0                                                                                                    |                                                                                      | 🕈 🕄 🗒 🔒 IRENE KYANDO |
|----------------------------------------------------------------------------------------------------|--------------------------------------------------------------------------------------|----------------------|
| ٢                                                                                                    | PROCESSING                                                                           |                      |
| <u>ļoʻ</u><br>Dashikodi                                                                                                    | 3 JAZA NA WASILISHA NAOMBI<br>Hors Applicant to fill and submit Application          |                      |
| Raombi                                                                                                    | A RECEIVE APPLICATION<br>Free Paretive applications for completimess                 |                      |
| (E)<br>Halalamiko                                                                                                    | ENTER DATA                                                                           |                      |
| ()<br>Vivenja<br>Vgengu                                                                                                    | Day Lond office Enter Daru and Generate CRO 1<br>Druft                               |                      |
| الله المعالم المعالم<br>المعالم المعالم المعالم المعالم المعالم المعالم المعالم المعالم المعالم المعالم المعالم المعالم المعالم المعالم | <1 MAPTIO VA CRO<br>Day Create property and interest lefter<br>generating draft (RD) |                      |
|                                                                                                    | REVIEW APPLICATION BY REGIONAL_<br>East Review Application By Regional Authorities 1 |                      |

#### HITIMISHO

Uzingatiaji wa utaratibu mzima wa kuomba hati kupitia Mfumo wa e-Ardhi kama ilivyoelezwa, uwasilishaji wa taarifa sahihi, kufanya malipo kwa wakati pamoja na kufanya marekebisho kama itakavyokuwa imeelekezwa na wataalamu kupitia Mfumo ni mambo muhimu ya kuzingatia ili kuharakisha upatikanaji wa huduma. Pia, usikubali kutapeliwa, malipo yote ni kwa "Control Number" kupitia Mfumo au namba ya simu uliyosajili kwenye Mfumo na hakuna malipo yoyote ya kuipata. Inapatikana bure kupitia Mfumo au namba ya simu kama ilivyokwisha kuelezwa.